## **MODE D'EMPLOI**

## DE SUIVI ET

## **DE MODIFICATIONS**

## DE FICHE MEMBRE

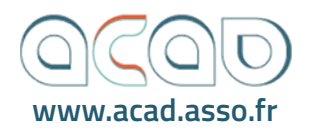

REMPLIR les champs principaux

INTÉGRER votre logo la photo du gérant un projet une image de présentation

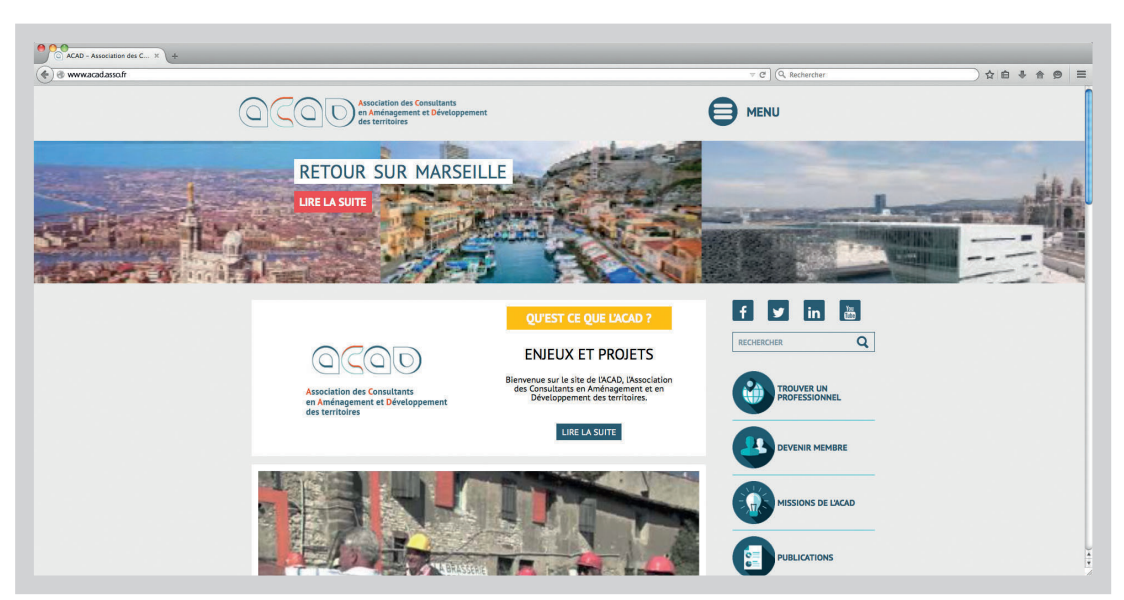

rendez-vous sur le site : www.acad.asso.fr

### cliquez sur accès membre -

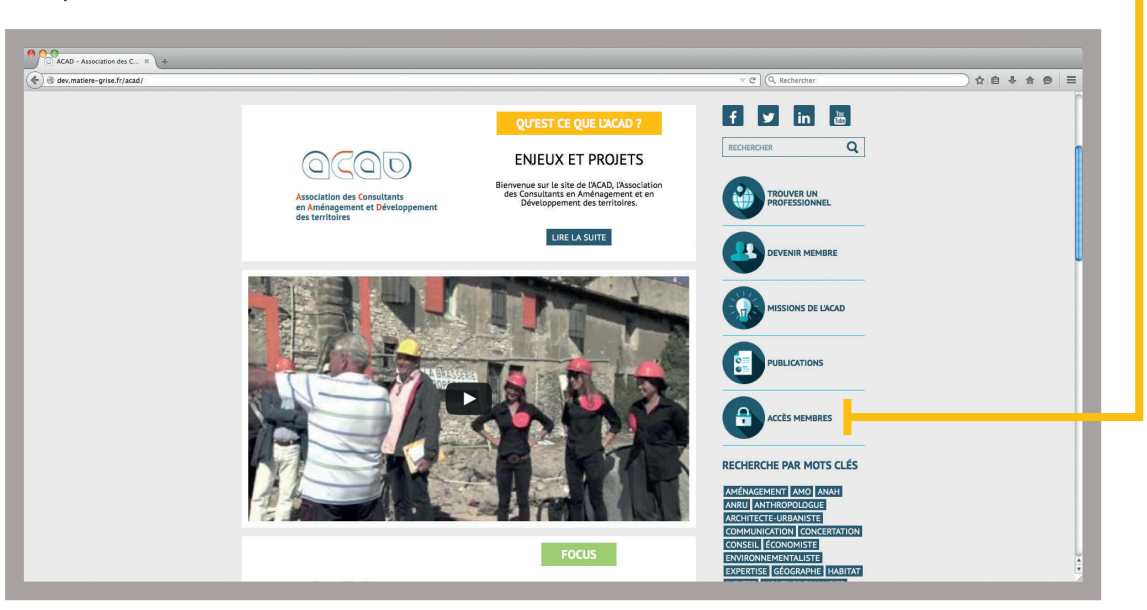

| ● CO Accts membres - ACIO × +                                                                                      |                   |
|----------------------------------------------------------------------------------------------------|-------------------|
|                                                                                                    |                   |
| ACCUELL > ACCES MEMBRES VOUS DEVEZ ÊTRE CONNECTÉ POUR ACCÉDER À CETTE PAGE  Mentiliant  SE connecter  SE CONNECTER |                   |
|                                                                                                    | VISSIONS DE LACAD |

vous arrivez sur cette page, où vous devez **saisir vos identifiants** 

après vous être connecté, cette page s'affiche [pour vous déconnecter, il vous suffit de cliquer sur **se déconnecter**] **–** 

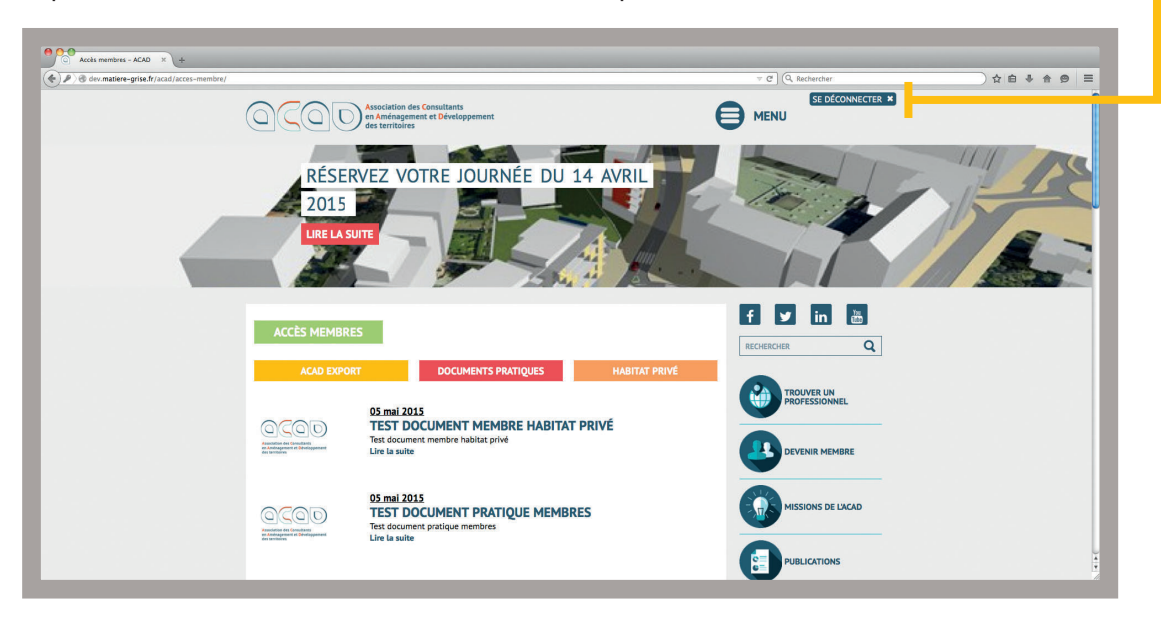

descendez dans la page via la barre sur le côté et cliquez sur **voir ma fiche personnelle** 

| dev.matiere-grise.fr/acad/acces-membre/ |                                                                                                    | The Contraction of the Contraction of the Contracti | ☆自∔ ★ ❷ Ξ |
|-----------------------------------------|----------------------------------------------------------------------------------------------------|----------------------------------------------------------------------------------------------------|-----------|
|                                         | 05 mai 2015<br>TEST DOCUMENT PRATIQUE MEMBRES<br>Test document pratique membres<br>Line la suite                                                                                                    | MISSIONS DE LACAD                                                                                                    |           |
|                                         | 24 avril 2015<br>AG ORDINIARE 2015<br>Process-retail de l'Assemblée Générale 2015<br>Litre la soite                                                                                                    |                                                                                                    |           |
|                                         | 02 mars 2015<br>LA & JEUNE RUE » OU LE CONCEPT STORE DE<br>LURBAIN ?<br>La "jeune rufe du le concept store de l'urbain ?<br>Lin te suite                                                                           | RECHERCHE PAR MOTS CLÉS<br>MERVAGENENT (MOL / NAME<br>MREU (MITTROPOLOGUE<br>AGETTECTE UNBANISTE<br>COMMUNICATION (COREBRATION                                                                                                    |           |
|                                         | 29 mars 2015     CR DÉLÉGATION CA AU FORUM URBAIN MONDIAL     OND HABITAT 2014     Compte renzo de délégation du prédident de IXCAD au Forum Urbain Mondial     de Médelin du 7 au 11 avril 2014     Lire la suite | CONSUL (CONDUSTE)<br>ENVERONMENTIALIST<br>BYPERTIES (CORDANIE)<br>JURIST (CONTACT BY ANNUELS)<br>ENVERONSTE (EROGRAMMISTE)<br>                                                                                                    |           |
|                                         | 09 mars 2015<br>CR CA DU 21/11/2014<br>Compte-rendu du consell d'administration du 21/11/2014<br>Line la suite                                                                                                    | TWITTER<br>Bienvenue à l'Iown / Tracks<br>tracks.arte: Vyr/ty/Bienvenue-it via<br>@tracks.ARTE<br>24 mars 2015 8 h 49 min                                                                                                    |           |
|                                         | Compte-rendu du conseil d'administration du 21/11/2014<br>Lire la suite                                                                                                    | genetes, sont e<br>24 mars 2015 8 h 49 min<br>Le territorie français va s'organiser<br>autou des régloise et des<br>lesechos. (tr/02042 1539437.htm?<br>16 mers 2015 8 h 72 min<br>Biervennie : la pièce du puzzle qui<br>manoanti à la cit Descartes ?                                                                                                    |           |

cette page s'affiche cliquez sur **modifier** 

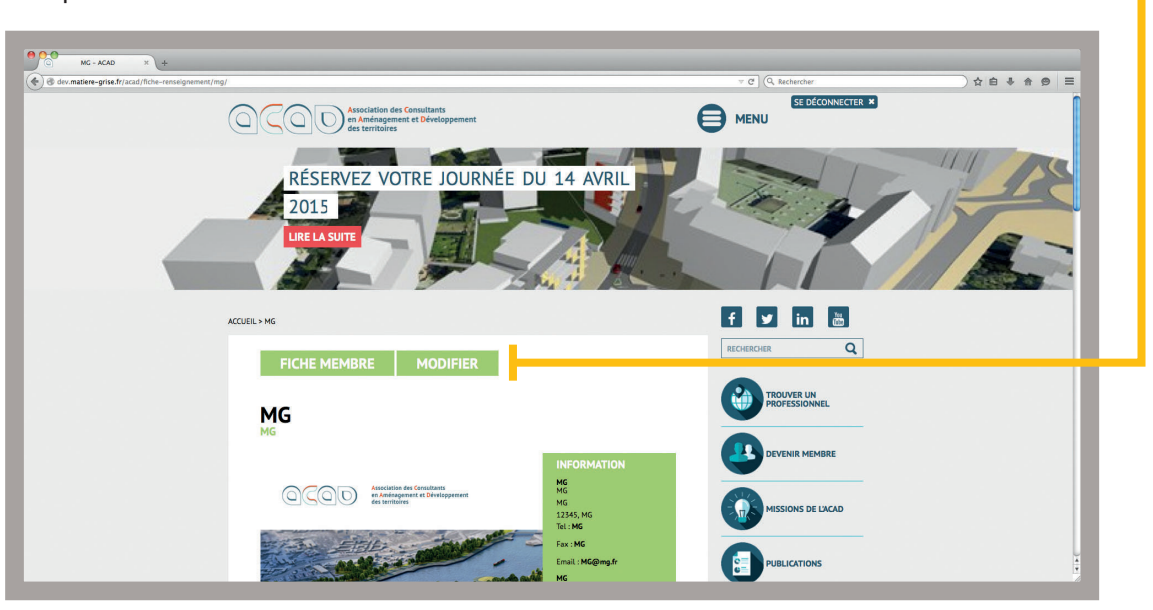

### grâce à la barre sur le côté, faîtes défiler cette page et complétez les informations nécessaires

| K - ACAD     K     K - ACAD     K     K     K - ACAD     K     K                                                                                                    |                    |
|----------------------------------------------------------------------------------------------------|--------------------|
| Construction des Constituents<br>Constituents<br>Constituents |                    |
| UN PETIT DÉJEUNER SUR LES RÉSEAUX<br>SOCIAUX<br>URE LA SUTE                                                                                                    |                    |
| ACCUELL > MG                                                                                                    | f y in 💩           |
| FICHE MEMBRE VOIR                                                                                                    | RECHERCHER Q       |
| MG                                                                                                    | TROUVER UN         |
| Nom et prinnen (personne) au nom de l'interprise *<br>MG                                                                                                    |                    |
| En quelques mola "<br>MG                                                                                                    | MISSIONS DE LIACAD |
|                                                                                                    | PUBLICATIONS       |

### les champs avec \* sont obligatoires

#### Nom et prénom (personne) ou nom de l'entreprise \*

votre nom ou celui de l'entreprise

#### En quelques mots \*

décrivez votre entreprise en un petit texte il sera publié sur le site et utilisé comme description pour le référencement

#### CA HT dernière année

le chiffre d'affaire hors taxe de votre entreprise

#### Date de création

année de création de votre entreprise

#### Effectif permanent

nombre de salariés

#### E-mail

adresse électronique à laquelle il est possible de vous joindre

#### Équipe

les noms de vos collègues

#### Forme juridique

#### précisez la forme juridique de votre entreprise

#### Secteurs d'activité \*

- Centres anciens/co-propriétés dégradées
- Communication/Concertation
- Développement économique des territoires
- Environnement/Développement durable
- Ingénierie portuaire-aéroportuaire
- Ingénierie économique et financière
- Ingénierie finances locales
- 📃 Ingénierie habitat
- 🗌 Ingénierie immobilière
- 🗌 Ingénierie mobilité & transports
- 🗌 Ingénierie sociale
- 🔲 Maîtrise d'œuvre urbaine
- Projets culturels
- Management de projet urbain
- Programmation urbaine

🗌 Urbanisme commercial

### cochez la [les] case[s] vous correspondant (jusqu'à 3)

#### Nom du responsable

nom du responsable de l'entreprise

#### Dirigeant(e)

nom du dirigeant de l'entreprise

#### Nom de la structure \*

nom de l'entreprise

#### Nº / rue

numéro et rue de l'entreprise

#### Code postal \*

code postal de l'entreprise

#### Ville \*

ville de l'entreprise

#### Région

région de votre entreprise

#### N° de SIRET

numéro SIRET de l'entreprise

#### Points forts

points forts de votre entreprise

•

#### Références

vos références, vos projets, et clients principaux

#### Réseau professionnel hors ACAD

le réseau professionnel de votre entreprise en dehors de l'ACAD

#### Réseau professionnel membres ACAD

le réseau professionnel de votre entreprise dans l'ACAD

site internet de votre entreprise (ex: http://www.entreprise.com/)

Fax

télécopie de votre entreprise

Tél

numéro de téléphone (fixe ou portable) de votre entreprise

#### Type de missions

principaux types de missions réalisées par votre société

#### Service proposés

services proposés par votre entreprise

# INTÉGRER VOTRE LOGO

l'extension du fichier de votre logo doit être **.jpg** ou **.png**, il doit avoir une taille de **150 pixels x 150 pixels** ainsi qu'un poids maximum de **20 MB** 

## IMPORTATION

cliquez sur ajouter une image -

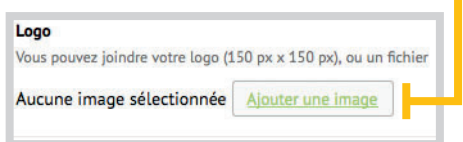

cette page s'affiche

il vous suffit de glisser votre fichier sur cette page ou alors de le chercher dans vos dossiers grâce au bouton **sélectionner des fichiers** 

| Sélectionner l'image  Envyer des fichers Ibbichlage de médias  Déposez vos fichiers n'importe où pour les mettre en ligne  Gélectionner des fohiers Tails de foher maximite pour la mise en ligne : 20 MB | ×           |
|----------------------------------------------------------------------------------------------------|-------------|
|                                                                                                    | Contraction |

## après avoir transféré votre image cliquez dessus et faîtes **selectionner**

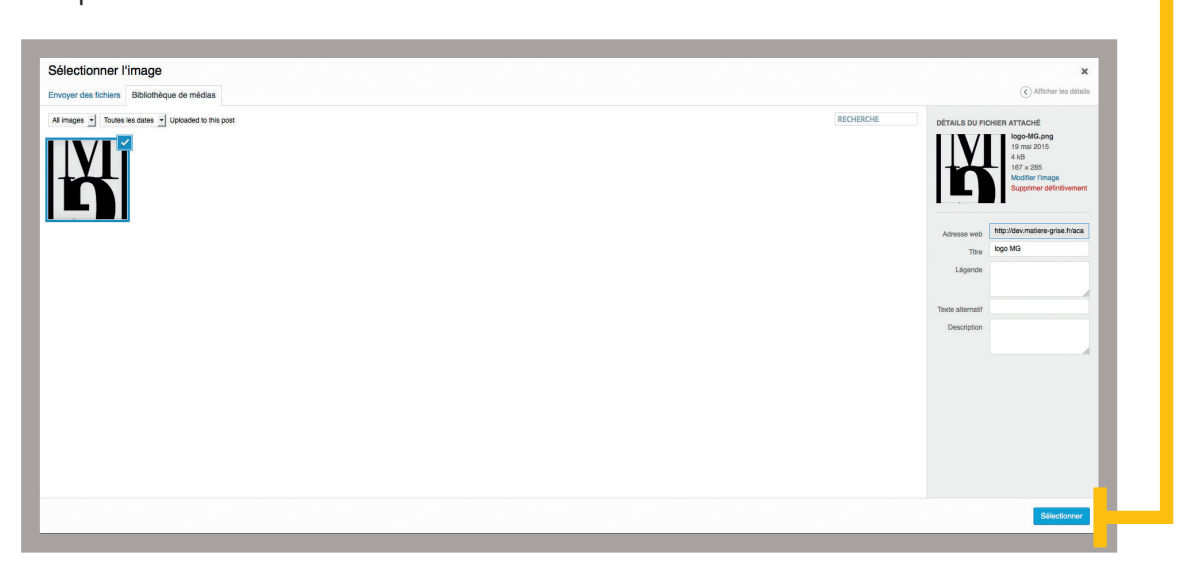

vous retournez à la page sur laquelle vous avez commencé l'importation avec une vignette carrée en preuve de l'importation

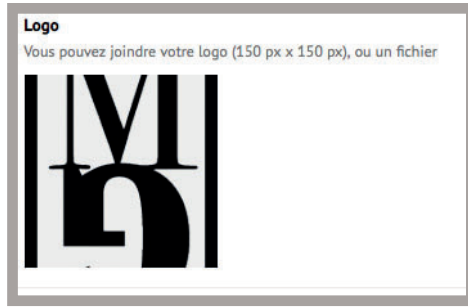

LE LOGO EST IMPORTÉ

**toutefois**, il est possible de le changer ou de le supprimer en passant la souris sur la vignette

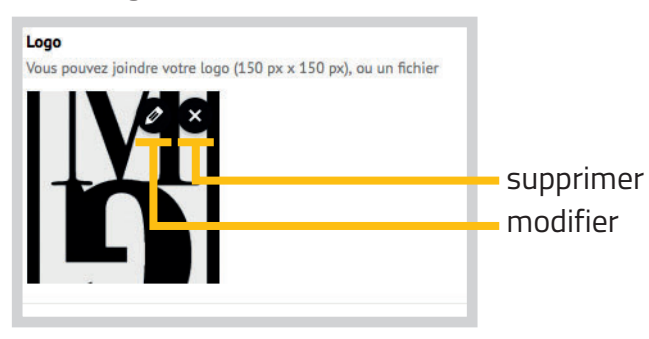

# INTÉGRER LA PHOTO DU GÉRANT

la manipulation nécessaire est quasiment la même que celle pour l'importation du logo le seul changement est que la photo doit être en **format portrait** et que la taille optimale est de **400 x 240 pixels** 

### IMPORTATION

cliquez sur ajouter une image -

| Vous pouvez joindre une photo du | gérantde votre structure (format portra |
|----------------------------------|-----------------------------------------|
|                                  | -                                       |
|                                  |                                         |

cette page s'affiche

il vous suffit de glisser votre fichier sur cette page ou alors de le chercher dans vos dossiers grâce au bouton **sélectionner des fichiers** 

| Sélectionner l'im<br>Envoyer des fichiers Ba | nage<br>Bélochtegur de mólas<br>Déposez vos fichiers n'importe où pour les mettre en ligne<br>Stéctionner des Inhian<br>Talle de ticher materiale pour la mes en ligne : 20 Mil | x          |
|----------------------------------------------|----------------------------------------------------------------------------------------------------|------------|
|                                              |                                                                                                    | Sectionner |

### l'ajout [importation] d'image se déroule comme pour le logo

**après importation**, il est possible de changer ou de supprimer le visuel en passant la souris sur la vignette

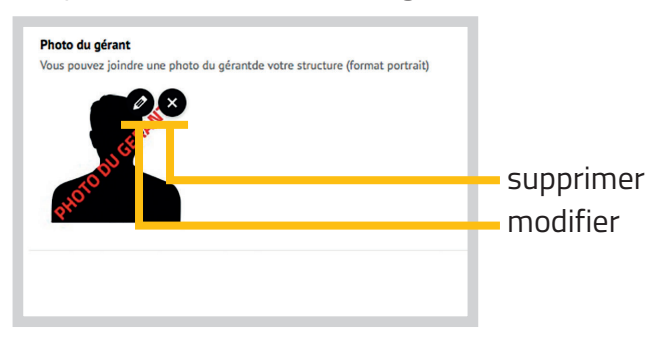

# INTÉGRER UN PROJET

| cliquer sur <b>nouveau</b>   | projet            |                                   |
|------------------------------|-------------------|-----------------------------------|
| Projets<br>Titre du projet * | Image du projet • | Liens vers le projet (facultatif) |
|                              |                   | Nouveau projet                    |

des champs apparaissent, il vous faut les compléter et **ajouter une image** 

| ïtre du projet * | Image du projet *         | Liens vers le projet (facultatif) |
|------------------|---------------------------|-----------------------------------|
| titre du projet  | Aucune image sélectionnée | lien internet du projet           |
|                  | Ajouter une image         |                                   |

l'ajout [importation] d'image se déroule comme pour le logo la taille optimale d'une photo pour votre projet est de **600 x 420 pixels** minimum

pour **ajouter un projet**, passez avec la souris au dessus du projet et cliquez sur le **(+)** pour **supprimer le projet**, passez avec la souris au dessus du projet et cliquez sur le **(-)** 

|   | Titre du projet • | Image du projet *<br>Aucune image sélectionnée | Liens vers le projet (facultatif) | + | ajouter  |
|---|-------------------|------------------------------------------------|-----------------------------------|---|----------|
| 1 |                   | Ajouter une image                              | Nouveau                           |   | supprime |

il est possible de rajouter plusieurs projets

## AJOUTER UNE IMAGE DE PRÉSENTATION

la taille optimale de votre image de présentation est de **520 x 420 pixels** minimum.

| cliquer sur <b>ajouter une image de présentation</b> |                                   |
|------------------------------------------------------|-----------------------------------|
| Image de présentation                                | Ajouter une image de présentation |

cette page s'affiche il vous suffit de glisser votre fichier sur cette page ou alors de le chercher dans vos dossiers grâce au bouton **sélectionner des fichiers** 

| Sélectionner I'i<br>nvoyer des fichiers | Timage<br>Bibliothique de médias | Déposez | : vos fichiers n'importe<br>eu<br>Sélectioner de<br>Taile de toter maamae pour | où pour les mettre en l<br>as fichiers | gne |  | ×            |
|-----------------------------------------|----------------------------------|---------|--------------------------------------------------------------------------------|----------------------------------------|-----|--|--------------|
|                                         |                                  |         |                                                                                |                                        |     |  | Sélectionner |

l'ajout [importation] d'image se déroule comme pour le logo

pour **ajouter une image**, passez avec la souris au dessus du projet et cliquez sur le **(+)** pour **supprimer une image**, passez avec la souris au dessus du projet et cliquez sur le **(-)** 

| Image | de présentation       | (+)                               | aiouter |
|-------|-----------------------|-----------------------------------|---------|
| 1     | Image de présentation |                                   |         |
| _     |                       | Ajouter une image de présentation |         |

il est possible de rajouter plusieurs images de présentation

une fois toutes les informations remplies, cliquez sur **mettre à jour** 

|  | Note prover pindre were lang (340 pr = 316 pc), as un fahler<br>Ausune image stillestionnet                                                       | ſ |
|--|----------------------------------------------------------------------------------------------------|---|
|  | Photo da galanti<br>Was away laindon ara photo da glavitale vate structure (format guestati)<br>Accurse image valicetionede (accurat cara tamage) |   |
|  | Projets                                                                                                    |   |
|  | Titre du projet * Image du projet * Liens vers le projet (Sacutatif)<br>Nocessu projet                                                            |   |
|  | Image de présentation<br>Algunes une Image de présentation                                                                                        |   |
|  | Service proposis                                                                                                    |   |
|  |                                                                                                    |   |
|  |                                                                                                    |   |

## Ne pas oublier qu'après soumission, votre fiche n'est plus consultable jusqu'à la validation d'un administrateur

Veuillez donc effectuer toutes vos modifications avant de cliquer sur « MISE À JOUR »

En cas de difficultés, veuillez prendre contact auprès de votre responsable communication : **asso.acad@gmail.com** 

### votre fiche membre ressemblera à ceci:

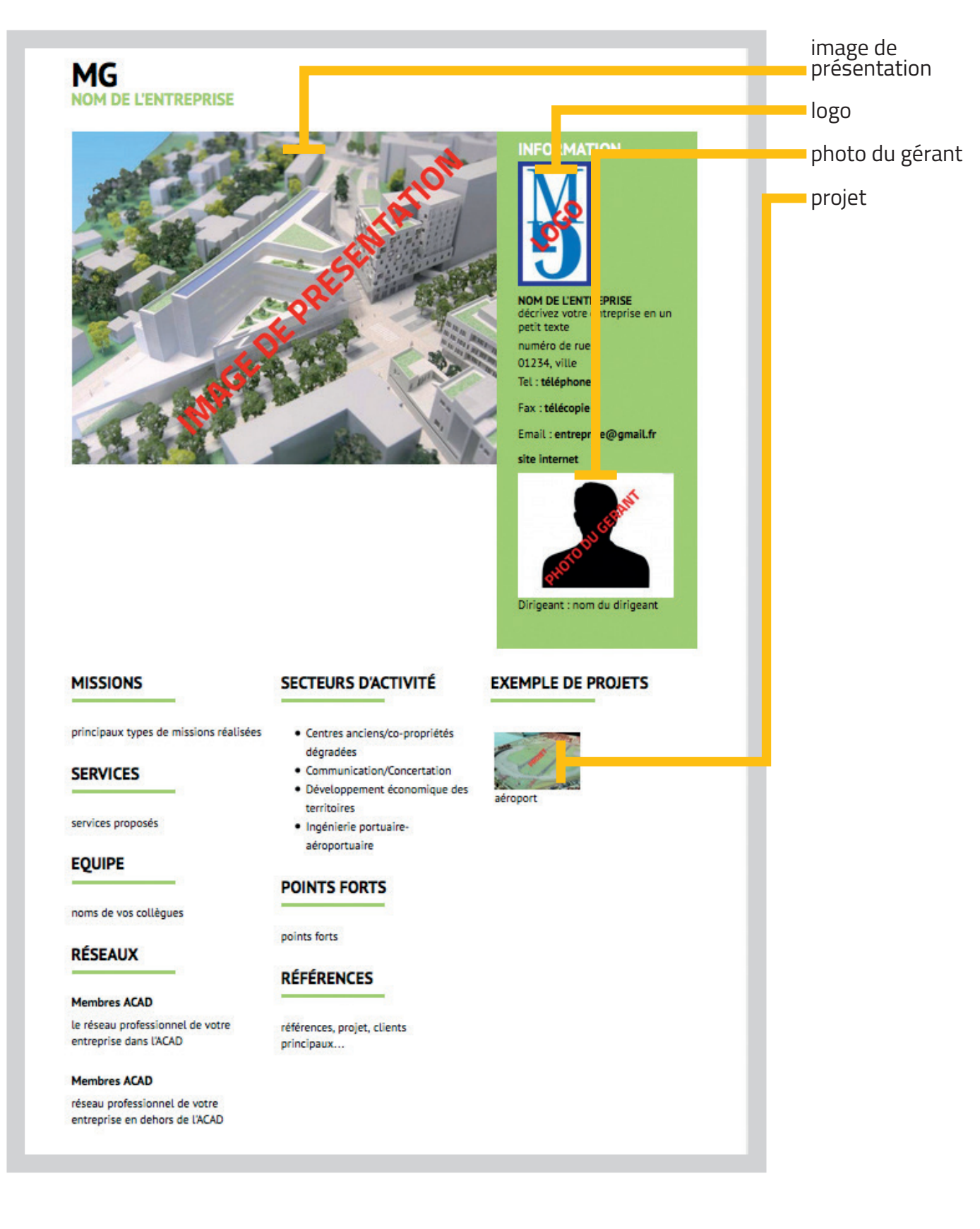